# Agilent E4980A Precision LCR Meter

# Dielectric Constant Measurement Program Operation Manual

#### Notices

The information contained in this document is subject to change without notice. This document contains proprietary information that is protected by copyright. All rights are reserved. No part of this document may be photocopied, reproduced, or translated to another language without the prior written consent of Agilent Technologies. Microsoft®, MS-DOS®, Windows®, Visual C++®, Visual Basic®, VBA® and Excel® are registered trademarks of Microsoft Corporation. Java® is registered trademark of Sum Microsystems Corporation.

© Copyright 2008 Agilent Technologies

## Sample Program

The customer shall have the personal, non-transferable rights to use, copy, or modify SAMPLE PROGRAMS in this manual for the customer's internal operations. The customer shall use the SAMPLE PROGRAMS solely and exclusively for their own purpose and shall not license, lease, market, or distribute the SAMPLE PROGRAMS or modification of any part thereof.

Agilent Technologies shall not be liable for the quality, performance, or behavior of the SAMPLE PROGRAMS. Agilent Technologies especially disclaims any responsibility for the operation of the SAMPLE PROGRAMS to be uninterrupted or error-free. The SAMPLE PROGRAMS are provided AS IS.

# AGILENT TECHNOLOGIES DISCLAIMS ANY IMPLIED WARRANTY OF MERCHANTABILITY AND FITNESS FOR A PARTICULAR PURPOSE.

Agilent Technologies shall not be liable for any infringement of any patent, trademark, copyright, or other proprietary right by the SAMPLE PROGRAMS or their use. Agilent Technologies does not warrant that the SAMPLE PROGRAMS are free from infringements of such rights of third parties. However, Agilent Technologies will not knowingly infringe or deliver software that infringes the patent, trademark, copyright, or other proprietary right of a third party.

# 1. General information

# Overview of the program

The E4980A Dielectric Constant Measurement Program assists dielectric constants measurement using the Agilent E4980A Precision LCR Meter and the 16451B Dielectric Test Fixture. This program (a VBA macro for Microsoft Excel®) provides step-by-step instruction for the measurement. It calculates dielectric constants from capacitance and dissipation factor measured by the E4980A and the 16451B. Following parameters can be calculated and listed on the spreadsheet of Microsoft Excel®.

# **Program Description**

| Program title | Dielectric Constant Measurement Program |
|---------------|-----------------------------------------|
| File Name     | E4980A_Permittivity_0102.xls            |
| Revision      | Rev.01.02                               |

# Supported models and firmware

| Models                     | Firmware          |
|----------------------------|-------------------|
| E4980A Precision LCR Meter | Rev.1.00 or later |

# **Required equipments**

- 16451B Dielectric Test Fixture
- External controller (external computer such as PC)
  - \* Agilent I/O Libraries Suite 14 or higher needs to be installed.
- Connection cable (USB cable furnished with the E4980A or GPIB cable)

## 2. Boot/Exit the program

#### 2.1. Connecting the instruments and controller

Connect the E4980A, 16451B, and the controller as shown below.

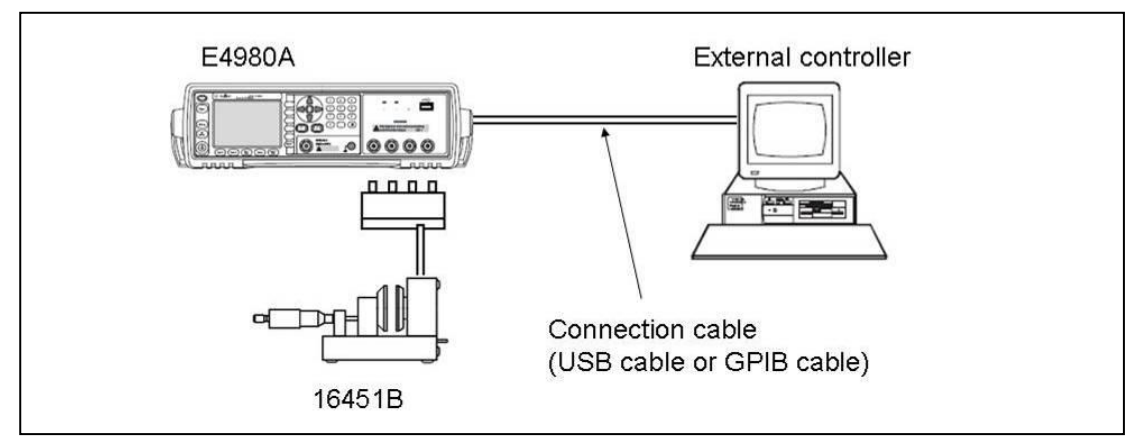

Note: The Agilent I/O Libraries Suite needs to be installed in the external controller in advance. Use Agilent I/O Libraries Suite 14 or higher.

For further information on I/O Libraries Suite, see the Agilent I/O Libraries Suite manual. Agilent I/O Libraries Suite may not be available for certain external controllers or OS versions. For further details, refer to the help guidance for Agilent I/O Libraries Suite.

#### 2.2. Boot the program

Open E4980A\_Permittivity\_xxxx.xls file. Since this file contains macros, a message box shown below appears when opening the file. Click "Enable Macros" to boot the program.

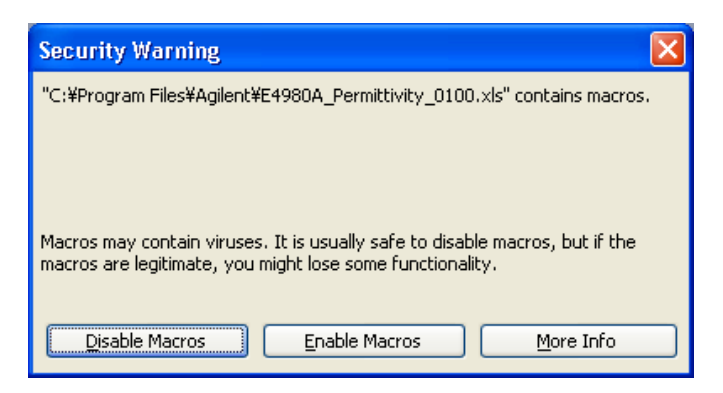

2.3. Exit the program

Close E4980A\_Permittivity\_xxxx.xls file.

## 3. Setting the GPIB address or USB ID

In order to control the E4980A from the external controller by using the program, GPIB address or USB ID must be set in the macro. The procedures are described below.

#### 3.1. Open Visual Basic Editor.

"Tools" - "Macro" - "Visual Basic Editor"

| <b>X</b> 1 | licro  | soft Ex   | cel -   | E4980A    | Permi  | tivit | y_( | 0101.>    | ds      |   |     |      |         |        |          |        |    |      |
|------------|--------|-----------|---------|-----------|--------|-------|-----|-----------|---------|---|-----|------|---------|--------|----------|--------|----|------|
| :0         | File   | Edit      | View    | Insert    | Format | Ιo    | ols | Data      | Winde   | w | Hel | p    |         |        |          |        |    |      |
| : 🗅        | 1      |           |         | 3 🗳       | 1 🥙 🛍  |       | Ð   | rotection | r       | ۲ | 12  | Σ    | • Å     | ↓ Z    |          | 75%    | -  | 0    |
|            | E      | 22        |         | •         | fx     |       | F   | ormula A  | uditing | ۲ |     |      |         |        |          |        |    |      |
|            |        |           | A       |           |        |       | М   | acro      |         | ۲ | 8   | ⊻isu | al Basi | c Edit | or Alt+F | 11     |    | F    |
| 1          |        |           |         |           | P      |       | Q   | ustomize  | ə       |   |     |      |         | *      |          | 9      | el | ectr |
| 2          | Conne  | ection In | terface | 9         |        |       |     | *         |         |   |     |      | -       |        | MUT      |        |    |      |
| 4          |        |           |         |           |        | -     |     |           |         |   |     |      |         |        | Thicknes | s (mm) |    | 0.0  |
| 5          | Select | the Ele   | ctrode  | (A,B,C,D) |        |       |     | Α         |         |   |     |      |         |        |          |        |    |      |
| 6          |        |           |         |           |        |       |     |           |         |   |     |      |         |        | Diameter | [mm]   |    | 0.0  |
| 7          | OSCL   | evel [V   | 1       |           |        |       |     | 0.05      |         |   |     |      |         |        |          |        |    |      |

Open the module named "Module1" which is stored in "Modules" folder. Then, the display will be as follows.

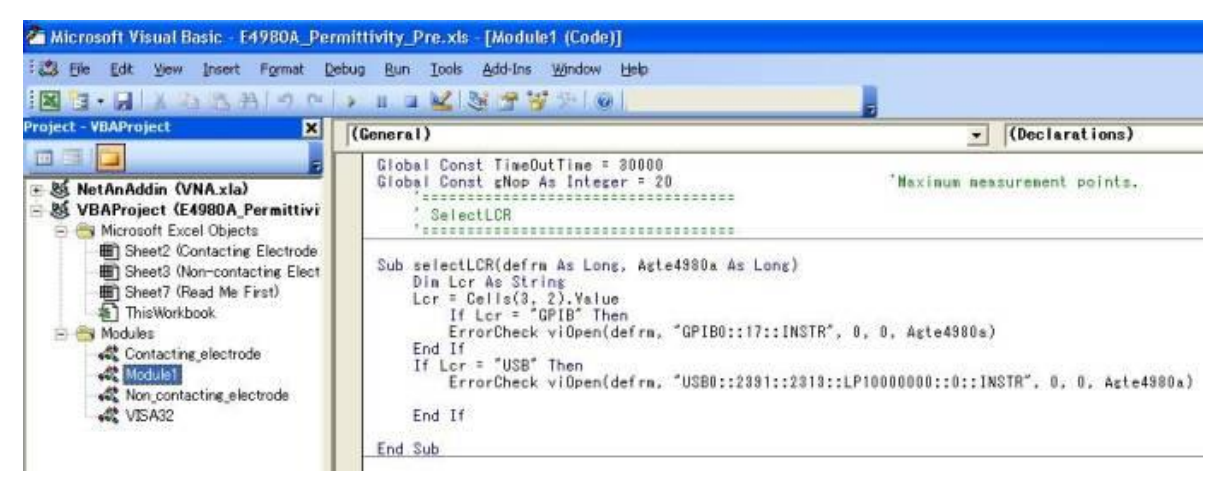

# 3.2. Modifying the GPIB address or USB ID

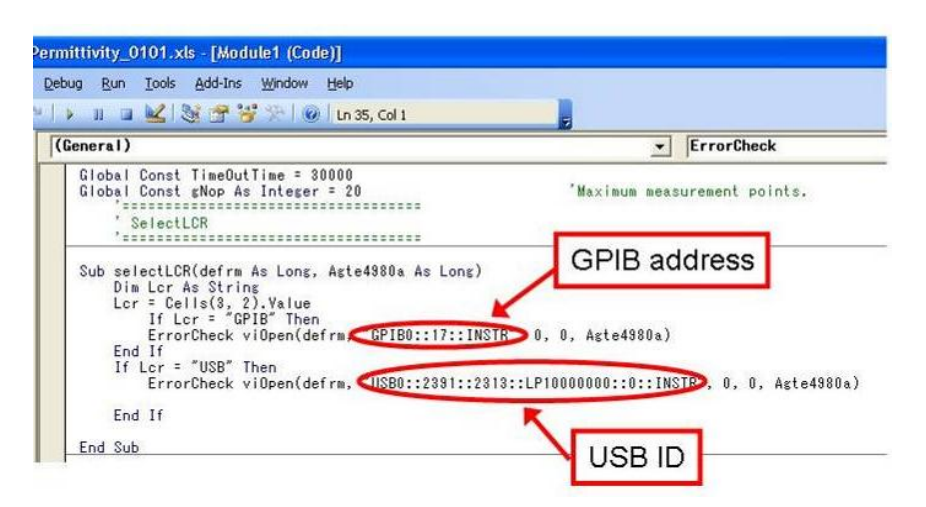

3.2.1. When using GPIB cable for connecting the controller and the E4980A:

Modify the code "GPIB0::17::INSTR". In other words, change the number "17", which indicates the GPIB address of the E4980A employed, to the appropriate number for your E4980A. Factory-shipped setting of the E4980A's GPIB address is 17. For the details about GPIB address of the E4980A, refer to Chapter 5 "System Configurations" of the E4980A User's Guide.

3.2.2. When using USB cable for connecting the controller and the E4980A:

Modify the code "USB0::2391::2313::LP10000000::0::INSTR". In other words, change "LP10000000" to the serial number of your E4980A.

Serial number can be checked on "SYSTEM INFO" page of the E4980A (see Chapter 5 "System Configurations" of the E4980A User's Guide) or on the rear panel of the E4980A.

#### 4. Measurement procedure

This section describes how to use the program. For the detail of each measurement method available with the 16451B, please refer to Chapter 3 "Operation" of the 16451B Operation and Service Manual.

### 4.1. Contacting Electrode Method

- 1. Boot the program and modify GPIB address or USB ID as shown in section 2 and 3.
- 2. Change the sheet to "Contacting Electrode Method".

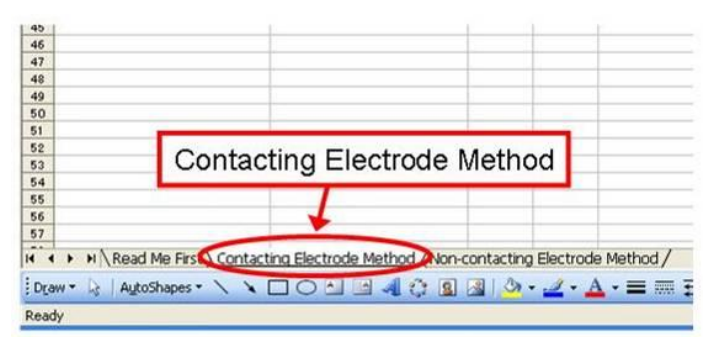

- 3. Change the Guarded/Guard Electrode to the appropriate one (Electrode-A, B, C or D). The details about how to change the electrode are described in the paragraph "Changing the Guarded/Guard Electrode" in Chapter 3 of the 16451B Operation and Service Manual.
- 4. Place the 16451B in vertical position as shown below. Then, perform a "rough adjustment". For the details, refer to the paragraph "Rough Adjustment to Make Electrodes Parallel" in Chapter 3 of the 16451B Operation and Service Manual.

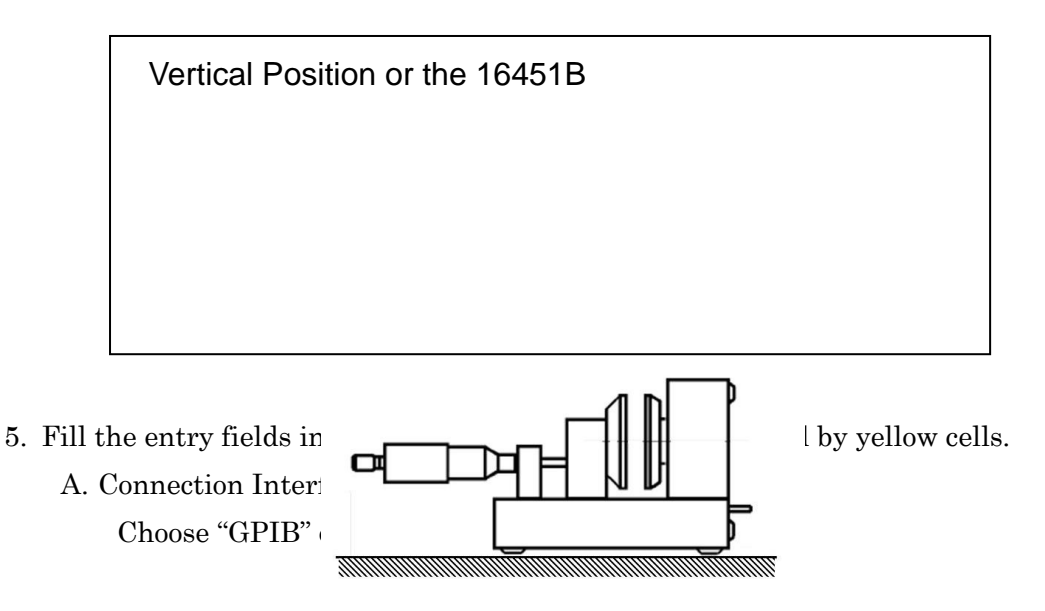

B. Select the Electrode

Choose appropriate one among A, B, C, or D.

C. OSC Level

Set the oscillator voltage level of the E4980A. Available voltage level is 0 Vrms

- to 2 Vrms (Standard model) or 0 Vrms to 20 Vrms (Option 001)
- D. OPEN/SHORT Correction

Choose the correction method. Following two methods are available.

Correction based on all frequency points

Correction based on specified frequency points

For the details of these methods, please refer to "CORRECTION page" in Chapter 4 of the E4980A User's Guide.

- Note: When you choose "Correction based on specified frequency points," the correction is performed at frequency points input in "Frequency" field.
- E. Thickness

Input the thickness of the MUT (Material Under Test).

F. Diameter

(Fill this field only when the Electrode-C or -D is used.)

Input the diameter of the guarded thin film electrode.

G. Parameter

Choose measurement parameters. Following parameters are available.

 $\varepsilon_r' - \tan \delta$ ,  $|\varepsilon_r| - \tan \delta$ ,  $\varepsilon_r' - \varepsilon_r''$ 

H. Frequency

Set the frequency at which the dielectric constants are measured.

- 6. Click "Cable length correction" button. The subsequent step is different depending on the electrode used in the measurement.
  - 6-1. When the Electrode-A or -B is used

When the "Cable length correction" button is clicked, the cable length correction and measurement settings are performed after presetting the E4980A.When they are completed, the following message box appears.

| Cable length correction                     |        |  |  |  |  |
|---------------------------------------------|--------|--|--|--|--|
| Set the 16451B OPEN condition and press OK. |        |  |  |  |  |
| ОК                                          | Cancel |  |  |  |  |

After setting the 16451B OPEN condition as shown in the figure below, press "OK". This step performs the OPEN correction for electrode adjustment.

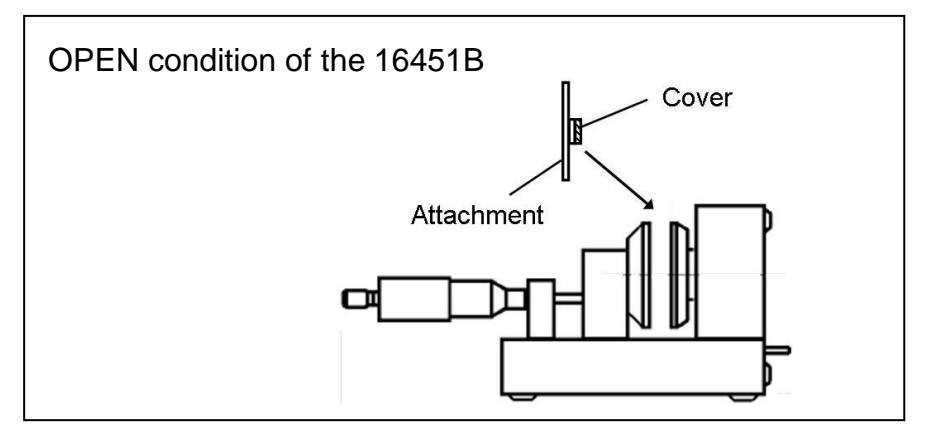

When the OPEN correction is completed, the following message box appears.

| SHORT Correction                         |        |  |  |  |  |  |
|------------------------------------------|--------|--|--|--|--|--|
| Set 16451B SHORT condition and press OK. |        |  |  |  |  |  |
| OK                                       | Cancel |  |  |  |  |  |

After setting the 16451B SHORT condition as shown below, press "OK" to perform the SHORT correction for electrode adjustment. A message "Done" is shown in the blue area below the "Cable length correction" button when this step is completed.

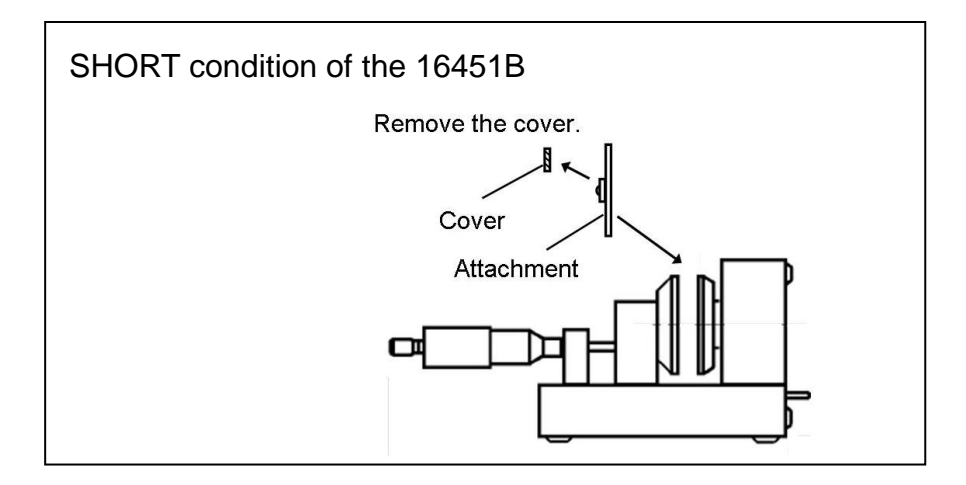

6-2. When the Electrode-C or -D is used

When the "Cable length correction" button is clicked, the cable length correction and measurement settings are performed after presetting the E4980A. A message "Done" is shown in the blue area below the "Cable length correction" button when this step is completed.

- 7. Click "Electrode adjustment" button. The following message box appears.
  - Note: This step is necessary only when the Electrode-A or -B is used. When using the Electrode-C or D, skip the step 7 and go to the step 8.

| Electrode adjustment                               | Electrode adjustment 🛛 🛛 🔀 |  |  |  |  |  |
|----------------------------------------------------|----------------------------|--|--|--|--|--|
| Set the micrometer of 16451B at 10um and press OK. |                            |  |  |  |  |  |
| OK                                                 | Cancel                     |  |  |  |  |  |

Click "OK" in this message box. Then, the following message box appears (this is an example when the Electrode-A is used).

| Electrode adjustment                                                                                          |
|----------------------------------------------------------------------------------------------------|
| Carefully turn the three adjustment screws until the measured capacitance value falls within 700pF to 1000pF. |
| (COK                                                                                                    |

Adjust the Unguarded electrode by turning the three adjustment screws until the measured Cp value falls within the limit. The details about the adjustment are described in the paragraph "Accurate Adjustment to Make Electrodes Parallel" in Chapter 3 of the 16451B Operation and Service Manual.

When the Cp value falls within the limit, click "OK" in the dialog box. The measured Cp value and the Pass/Fail result are displayed on the spreadsheet as follows.

| 1 | Electrod | e adiust | ment   | 8 |
|---|----------|----------|--------|---|
| 1 |          | 1        | 10.000 | 1 |

8. Click "OPEN/SHORT correction" button. The following message box appears.

| OPEN Correction                         |        |  |  |  |  |  |
|-----------------------------------------|--------|--|--|--|--|--|
| Set 16451B OPEN condition and press OK. |        |  |  |  |  |  |
| ОК                                      | Cancel |  |  |  |  |  |

After setting the 16451B OPEN condition as shown in the step 6, press "OK" to perform the OPEN correction. When the OPEN correction is completed, the following message box appears.

| SHORT Correction                         | SHORT Correction |  |  |  |  |  |
|------------------------------------------|------------------|--|--|--|--|--|
| Set 16451B SHORT condition and press OK. |                  |  |  |  |  |  |
| OK                                       | Cancel           |  |  |  |  |  |

After setting the 16451B SHORT condition as shown below, press "OK" to perform the SHORT correction.

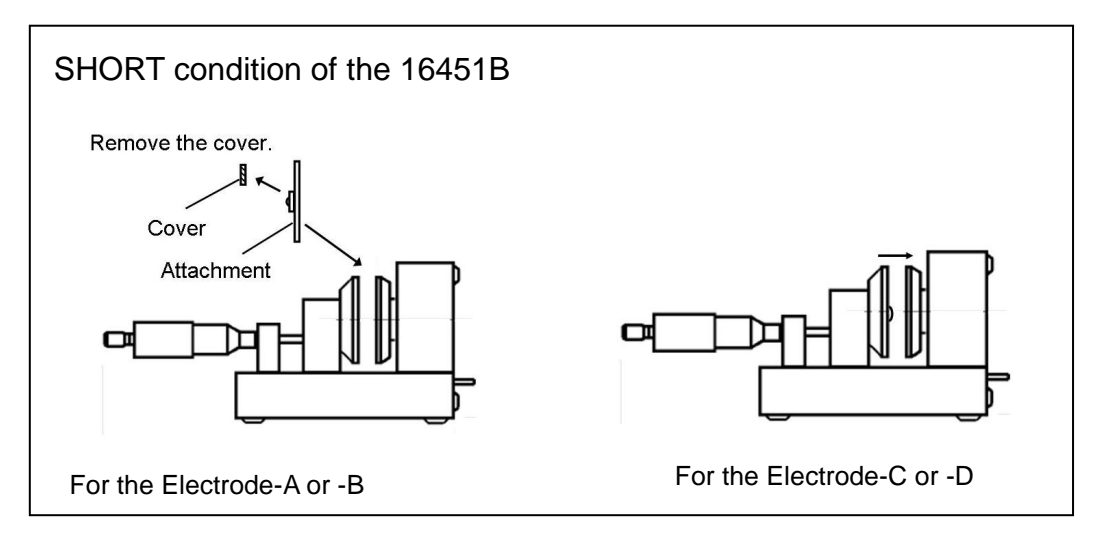

When the SHORT correction is completed, "Done" message is displayed in the blue area below the "OPEN/SHORT correction" button.

9. Click "Measure and calculate" button. The following message box appears.

| MUT Measurement                              |        | × |  |  |  |  |
|----------------------------------------------|--------|---|--|--|--|--|
| Set MUT between the electrodes and press OK. |        |   |  |  |  |  |
| OK                                           | Cancel |   |  |  |  |  |

By clicking "OK", the measurement is performed and the results are displayed in the spreadsheet.

- 4.2. Non-contacting Electrode Method
  - 1. Boot the program and modify GPIB address or USB ID as shown in section 2 and 3.
    - 49
       46

       47
       48

       49
       Non-contacting Electrode Method

       51
       52

       53
       54

       55
       56

       56
       55

       57
       64

       55
       56

       56
       57

       57
       64

       58
       56

       56
       56

       57
       64

       58
       58

       58
       58

       56
       58

       57
       64

       58
       64

       59
       64

       50
       64

       51
       64

       52
       64

       55
       56

       56
       57

       57
       64

       58
       64

       64

       59
       64

       50
       64

       51
       64

       52
       7

       53
       64

       54
       7

       55
       7

       56
       7

       57
       7
  - 2. Change the sheet to "Non-contacting Electrode Method".

- 3. Change the Guarded/Guard Electrode to the appropriate one (Electrode-A or B). The details about how to change the electrode are described in the paragraph "Changing the Guarded/Guard Electrode" in Chapter 3 of the 16451B Operation and Service Manual.
- 4. Place the 16451B in vertical position as shown in the step 4 of the paragraph "4.1 Contacting Electrode Method". Then, perform a "rough adjustment". For the details, refer to the paragraph "Rough Adjustment to Make Electrodes Parallel" in Chapter 3 of the 16451B Operation and Service Manual.
- 5. Fill the entry fields in the spreadsheet, which are indicated by yellow cells.
  - A. Connection Interface Choose "GPIB" or "USB" based on the interface used.
  - B. Select the Electrode Choose appropriate one from A or B.
  - C. OSC Level

Set the oscillator voltage level of the E4980A.

Available voltage level is 0 Vrms to 2 Vrms (Standard model) or 0 Vrms to 20 Vrms (Option 001)

D. OPEN/SHORT Correction

Choose the correction method. Following two methods are available.

Correction based on all frequency points

Correction based on specified frequency points

For the details of these methods, please refer to "CORRECTION page" in Chapter 4 of the E4980A User's Guide.

- Note: When you choose "Correction based on specified frequency points," the correction is performed at frequency points input in "Frequency" field.
- E. Thickness

Input the thickness of the MUT (Material Under Test).

F. Distance of Electrode Gap

Input the distance between the Guarded/Guard Electrode and the Unguarded Electrode. The unit should be millimeter.

G. Parameter

Choose measurement parameters. Following parameters are available.

 $\varepsilon_r$ ' - tan  $\delta$ ,  $|\varepsilon_r|$  - tan  $\delta$ ,  $\varepsilon_r$ ' -  $\varepsilon_r$ "

H. Frequency

Set the frequency at which the dielectric constants are measured.

6. Click "Cable length correction" button. Then, the cable length correction and measurement settings are performed after presetting the E4980A.When they are completed, the following message box appears.

| Cable length correc   | tion 🛛 🔀                |
|-----------------------|-------------------------|
| Set the 16451B OPEN o | condition and press OK. |
| (OK)                  | Cancel                  |

After setting the 16451B OPEN condition as shown in the figure below, press "OK". This step performs the OPEN correction for electrode adjustment

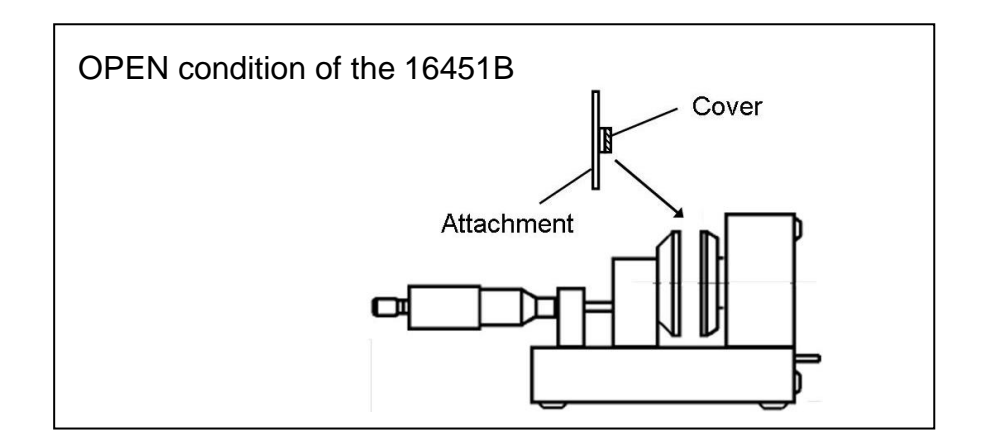

When the above operation is completed, the following message box appears.

| SHORT Correction    |                  | X      |
|---------------------|------------------|--------|
| Set 16451B SHORT co | ondition and pre | ss OK. |
| (OK)                | Cancel           |        |

After setting the 16451B SHORT condition as shown below, press "OK" to perform the SHORT correction for electrode adjustment. A message "Done" is shown in the blue area below the "Cable length correction" button when this step is completed.

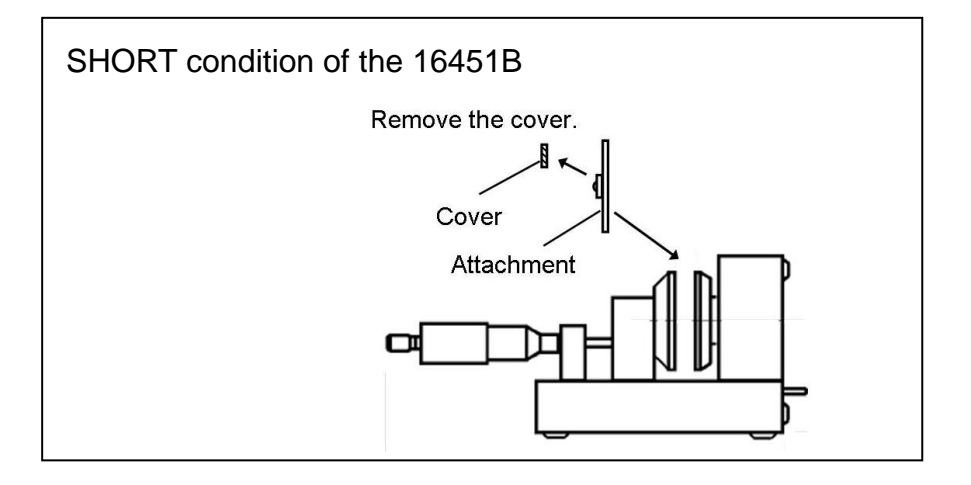

7. Click "Electrode adjustment" button. The following message box appears.

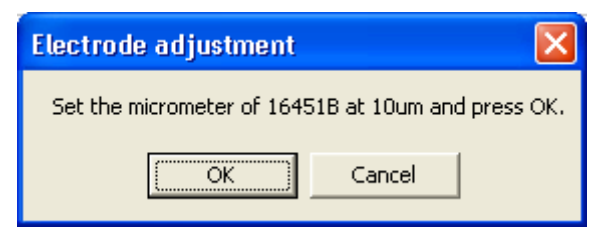

Click "OK" in this message box. Then, the following message box appears (this is an example when the Electrode-A is used).

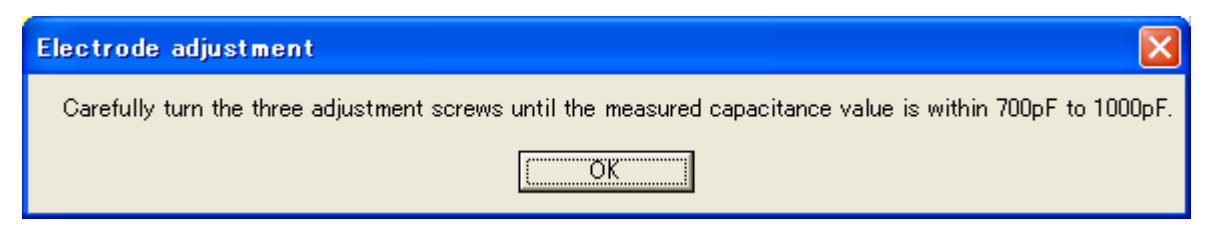

Adjust the Unguarded electrode by turning the three adjustment screws until the measured Cs value falls within the limit. The details about the adjustment are

described in the paragraph "Accurate Adjustment to Make Electrodes Parallel" in Chapter 3 of the 16451B Operation and Service Manual.

When the Cs value still falls within the limit at "horizontal position", click "OK" in the dialog box. The measured Cs value and the Pass/Fail result are displayed on the spreadsheet as follows.

| <br>-   |         |          |          |      |   |
|---------|---------|----------|----------|------|---|
| -       | 1       | Electrod | e adjust | ment |   |
|         |         |          |          | 1    | 1 |
|         |         | 001101   | -        | -    |   |
| Result= | 7.9E-10 | Judge=   | PASS     |      |   |

8. Click "OPEN/SHORT correction" button. The following message box appears.

| 3 | OPEN Correction           |
|---|---------------------------|
|   | Set 16451B OPEN condition |
|   | ОКС                       |
|   | OK (                      |

After setting the 16451B OPEN condition as shown in the step 6, press "OK". The OPEN correction is performed. When the OPEN correction is completed, the following message box appears.

| SHORT Correction                         |        | × |  |
|------------------------------------------|--------|---|--|
| Set 16451B SHORT condition and press OK. |        |   |  |
| OK                                       | Cancel |   |  |

After setting the 16451B SHORT condition as shown in the step 6, press "OK". The SHORT correction is then performed.

When the SHORT correction is completed, "Done" message is displayed below the "OPEN/SHORT correction" button.

9. Click "Measure and calculate" button. The following message box appears.

| Create the electrode g     | ap                |        |
|----------------------------|-------------------|--------|
| Create the electrode gap " | Tg. Press OK when | ready. |
| OK                         | Cancel            |        |

Adjust the distance of the electrodes by turning the knob of the micrometer. The

distance should be the same value as that entered in the "Distance of Electrode Gap (Tg) [mm]" field. When ready, click "OK" button. The following message box appears.

| Insert MUT            |                 | ×       |
|-----------------------|-----------------|---------|
| Insert MUT between ek | ectrodes and pr | ess OK. |
| OK                    | Cancel          |         |

Insert the MUT between the electrodes and click "OK" button. This step performs capacitance and dissipation factor measurement with the MUT inserted. When this step is finished, the following message box appears.

| Remove MUT               |        |  |
|--------------------------|--------|--|
| Remove MUT and press OK. |        |  |
| OK                       | Cancel |  |

Remove the MUT and click "OK" button. The capacitance and dissipation factor measurements without the MUT inserted are performed. After the measurement, the calculated dielectric constants are automatically displayed in the sheet.

**Revision Control** 

| Revision | Date       | Description of change         |
|----------|------------|-------------------------------|
| 01.00    | 2008/08/06 | Initial revision              |
| 01.01    | 2011/12/20 | Fixed bug on tanδ calculation |
| 01.02    | 2012/03/09 | Changed timeout value         |
|          |            |                               |
|          |            |                               |
|          |            |                               |
|          |            |                               |
|          |            |                               |
|          |            |                               |
|          |            |                               |
|          |            |                               |
|          |            |                               |
|          |            |                               |
|          |            |                               |
|          |            |                               |
|          |            |                               |
|          |            |                               |
|          |            |                               |
|          |            |                               |
|          |            |                               |
|          |            |                               |
|          |            |                               |
|          |            |                               |
|          |            |                               |
|          |            |                               |
|          |            |                               |
|          |            |                               |
|          |            |                               |
|          |            |                               |
|          |            |                               |